## Transfer von selbst erstelltem Material vom bisherigen Fobizz-Account zum Fobizz-Bildungsportal-Account

- 1. Öffnen der Schul-Fobizz-Instanz (Zugang per Link der Schule) in einem Browser und Login in den persönlichen Bereich.
- 2. Öffnen des Bildungsportals in einem anderen Browser und Login. Anschließend werden Sie über die Kachel "Fobizz" automatisch in Ihrer Schul-Fobizz-Instanz angemeldet.
- 3. (Es ist möglich, dass der Vorgang fehlerfreier funktioniert, wenn in beiden Browsern jeweils der Verlauf gelöscht wird.)
- 4. Vorgehensweise in Fobizz mit dem bisherigen Fobizz-Account: Auswählen eines Materials, hier z.B. ein selbst erstellter Chatbot.
- 5. Oben rechts im Material befindet sich der **"Teilen-Button"**. Diesen anklicken und anschließend den Freigabelink in die Zwischenablage kopieren.

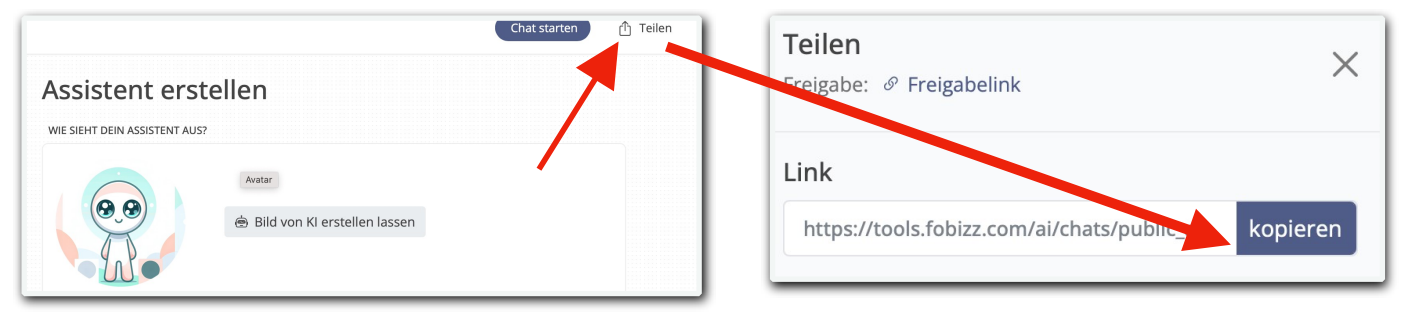

- Nun in den anderen Browser wechseln, über den man schon mit dem neuen Fobizz-Account über das Bildungsportal angemeldet ist und den Link "in einem zweiten Tab" öffnen.
- 7. Wenn man nun den Button "**Remix**" drückt, landet das Material automatisch im neuen Fobizz-Schulcampus-Account in den eigenen Materialien.

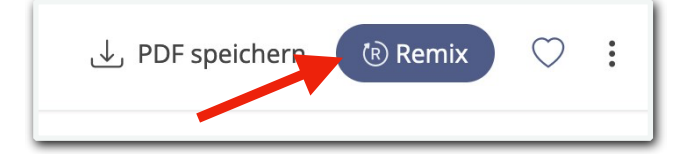

**Achtung:** Sollte die Möglichkeit zum Teilen nicht in Material vorhanden sein, z.B. bei gespeicherten "Prompts" in einem KI-Sprachmodell oder Bildgenerator, kann der entsprechende "Prompt" als Text einfach per Copy&Paste gesichert und an neuer Stelle wieder eingefügt werden.